# Wie kann ich den WebDAV-Zugang ab Windows XP für meinen Webspace einrichten ?

1. Um WebDAV für Ihren Webspace nutzen zu können, müssen Sie die Funktion im Kundencenter unter dem Menüpunkt "FTP-Accounts aktivieren".

#### Anleitung für Windows XP

Achtung, es wird mindestens das ServicePack 2 benötigt.

Im folgenden Dialog klicken Sie auf den blau hinterlegten Text "Onlinespeicherplatz anfordern oder mit einem Netzwerkserver

| Netzlaufwerk                                                                                                    | verbinden                                                                                                    |                                                                                                    |
|----------------------------------------------------------------------------------------------------|----------------------------------------------------------------------------------------------------|----------------------------------------------------------------------------------------------------|
| Öffnen Sie                                                                                                    | Windows ermöglicht Ihnen<br>freigegebenen Netzwerkor<br>Zuweisen eines Laufwerkb<br>können Sie über "Arbeitspl<br>Bestimmen Sie den Laufwer<br>und den Ordner, mit dem d<br>werden soll:<br>Laufwerk: Z: | , die Verbindung mit einem<br>rdner herzustellen. Durch<br>uchstabens an die Verbindung<br>latz" auf den Ordner zugreifen.<br>rkbuchstaben für die Verbindung<br>lie Verbindung hergestellt |
|                                                                                                    | Ordner:                                                                                                    | Durchsuchen                                                                                                    |
| and the second second s | Beispiel: \\Server                                                                                                    | \Freigabe                                                                                                    |
|                                                                                                    | Verbindung bei Anmeldu                                                                                                    | ung wiederherstellen                                                                                                    |
| Contraction of the second second second second second second second second second second second second second s                                                                                                    | Verbindung unter anderem                                                                                                    | Benutzernamen herstellen                                                                                                    |
|                                                                                                    | Onlinespeicherplatz anford<br>Netzwerkserver verbinden                                                                                                    | ern oder mit einem                                                                                                    |
|                                                                                                    | < Zurück                                                                                                    | Fertig stellen Abbrechen                                                                                                    |

Klicken Sie im erscheinenden Dialog auf "Weiter"

Wählen Sie "Eine andere Netzwerkressource auswählen ..." aus und klicken Sie auf "Weiter"

Geben Sie als "Internet- oder Netzwerkadresse" die Adresse des WebDAV-Zugangs nach folgendem Schema an:

https://<webdavserver>/<FTP-Benutzername>/

=> Diese Information finden Sie im Kundencenter unter "FTP-Accounts"

Seite 1 / 5

(c) 2024 EUserv Internet <support@euserv.de> | 2024-05-03 17:28

|                                                                |                                                  | _    |
|----------------------------------------------------------------|--------------------------------------------------|------|
| Welche Adresse verwendet diese Netzwerkres                     | source?                                          | C St |
| Geben Sie die Adresse einer Website, FTP-Site oder No<br>soll. | etzwerkressource ein, die diese Verknüpfung öffn | ien  |
| Internet- oder Netzwerkadresse:                                |                                                  |      |
| https://webdav1.kundencontroller.de/ftpbackup-111:             | 111 🔽 Durchsuchen                                |      |
|                                                                |                                                  |      |
|                                                                |                                                  |      |

z.B. https://webdav1.kundencontroller.de/ftp1111-11111/

=> Sollten Sie eine Meldung erhalten, dass der Ordner "ungültig ist", so liegt dies an Windows XP, führen Sie alle Updates durch und installieren Sie das letzte verfügbare Service Pack und versuchen Sie es erneut.

Klicken Sie auf "Weiter".

Geben Sie im folgenden Dialogfeld entsprechend FTP-Benutzername und FTP-Passwort ein und klicken auf OK:

| etzwerkkenn     | wort eingeben    | <b>`</b>        |
|-----------------|------------------|-----------------|
| Geben Sie bitte | Ihre             | OK<br>Abbrechen |
| Benutzername:   | (tpbackup-111111 |                 |
| Kennwort:       | •••••            |                 |

Geben Sie der Freigabe, wenn gewünscht, eine entsprechende Bezeichnung und klicken Sie auf "Weiter". Klicken Sie nun auf "Fertig stellen".

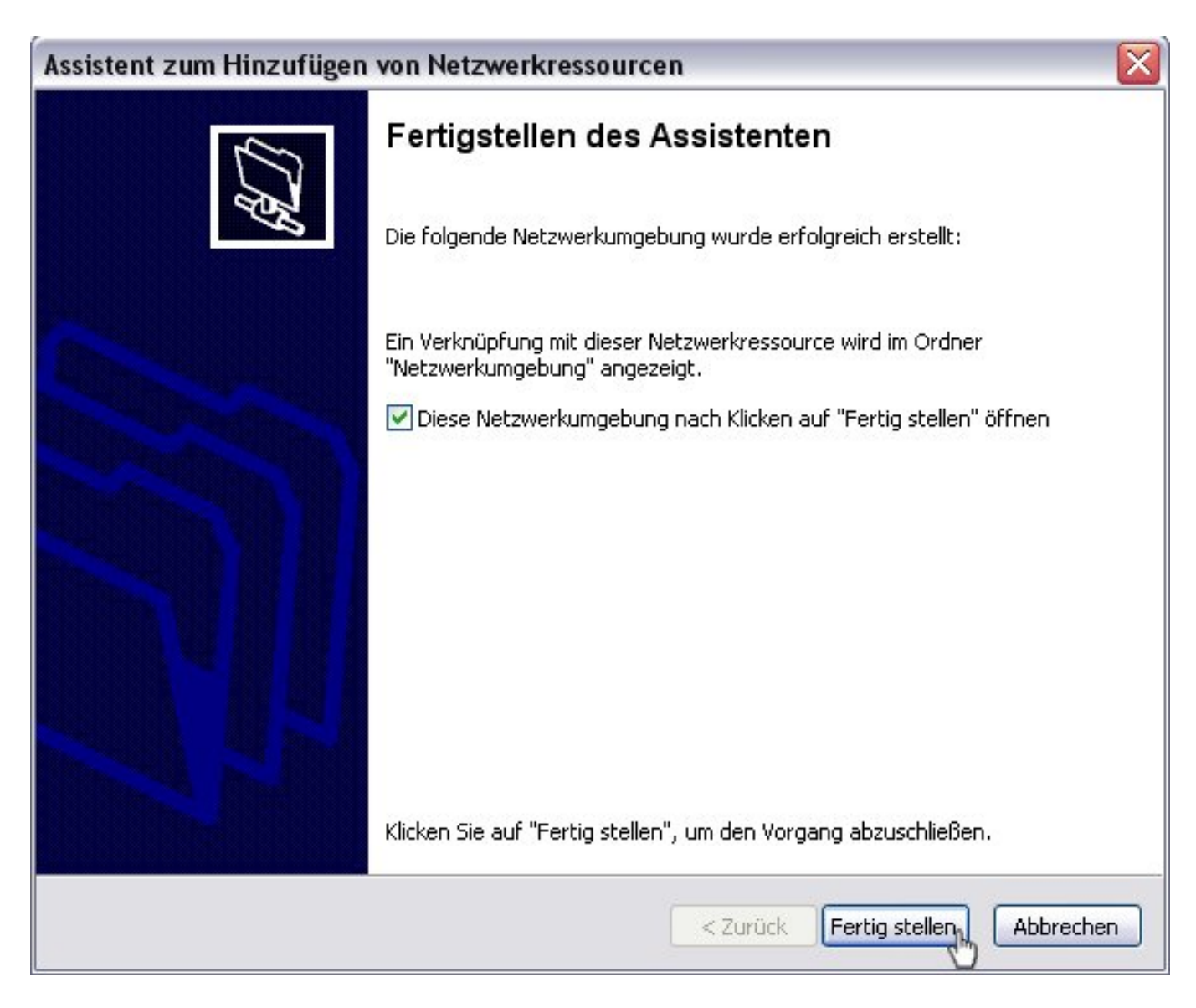

Nun finden Sie den Ordner unter "Netzwerkumgebung" und können diesen nutzen. Windows XP erlaubt keine Zuordnung der Webdav-Freigabe zu einem Laufwerkbuchstaben. Weiterhin ist kein direktes Öffnen von Dateien möglich. Die Dateien müssen zuerst lokal kopiert werden. Dies ist eine Einschränkung von Windows XP. Ab Windows Vista sind diese Einschränkungen nicht mehr vorhanden.

Seite 3 / 5

#### (c) 2024 EUserv Internet <support@euserv.de> | 2024-05-03 17:28

### Anleitung für Windows Vista / Windows 7

Für die Einrichtung des Webdav Zuganges unter Windows Vista / Windows 7 gehen Sie bitte wie folgt vor.

Öffnen Sie das Startmenü und klicken Sie mit der rechten Maustaste auf "Computer" oder "Netzwerk". Im Kontextmenü erscheint der Menübefehl "Netzlaufwerk verbinden".

| Paint Paint                      | Computer        |                                        |
|----------------------------------|-----------------|----------------------------------------|
| XPS-Viewer                       | Systemsteuer 🤴  | Öffnen<br>Verwalten                    |
| Windows System Image Manager     | Geräte und Dr   | Netzlaufwerk verbinden                 |
| Windows-Fax und -Scan            | Standardprog    | Netzlaufwerk trennen                   |
| Remotedesktopverbindung          |                 | Auf dem Desktop anzeigen<br>Umbenennen |
|                                  |                 | Eigenschaften                          |
| Alle Programme                   | Windows-Sicheme |                                        |
| Programme/Dateien durchsuchen 🔎  | Abmelden 🕨      |                                        |
| <ul> <li>Ø</li> <li>Ø</li> </ul> |                 |                                        |

Sie erhalten einen Dialog, in dem Sie die Adresse des WebDAV-Servers eingeben müssen.

Wählen Sie einen freien Laufwerkbuchstaben aus und geben bei "Ordner" die Webdav-Adresse nach folgendem Schema ein:

https://<webdavserver>/<FTP-Benutzername>/

=> Diese Information finden Sie im Kundencenter unter "FTP-Accounts"

z.B. https://webdav1.kundencontroller.de/ftp1111-11111/

Klicken Sie auf "Verbindung unter anderem Benutzernamen herstellen" und geben Sie als Benutzername den

Seite 4 / 5

(c) 2024 EUserv Internet <support@euserv.de> | 2024-05-03 17:28

| Ver | Windows-Sicherheit<br>Connect to webdav1.kundencontroller.de           |                          |
|-----|------------------------------------------------------------------------|--------------------------|
| htt | Connecting to webdav1.kundencontroller.de                              |                          |
|     | finhackun.111111                                                       | dem die Verbindun        |
|     |                                                                        |                          |
|     | Anmeldedaten speichern                                                 | 2n                       |
|     | OK a Abbreche                                                          | n                        |
|     |                                                                        |                          |
|     | Verbindung mit einer Website herstellen, auf der Sie Dokumer<br>können | ite und Bilder speichern |

Nun sollte der Inhalt Ihres Webspaces als Laufwerk im Windows Explorer sichtbar sein.

Eindeutige ID: #1161 Verfasser: EUserv Support Letzte Änderung der FAQ: 2012-07-20 10:28

FTP-Benutzernamen und als Kennwort das FTP-Passwort aus dem Kundencenter ein. Klicken Sie auf "Fertig stellen".

Geben Sie die Zugangsdaten nochmals im erscheinenden Fenster ein.